## 中国戏曲学院

# 2024 年戏曲类专业省际联考报名系统使用说明

1. 报名流程

(1) 报名时间: 2023 年 12 月 10 日-12 月 20 日 (每天 9:00-21:00)。

(2) 选择报名专业及缴费时间: 2024 年 1 月 1 日 -1 月 5 日 (每天 9:00-21:00)。

注: 我院将与生源所在省份招生考试机构核对考生报名资格,考生登录系统 自行查询结果,资格审核通过的考生可选择报名专业并缴费。

(3) 打印准考证时间: 2024年1月10日至考试前(每天9:00-21:00)。

(4) 考试时间:预计 2024 年 1 月中下旬开始,具体测试时间、考场等信息见准考证和后续通知。

### 2. 报名设备

(1)考生可使用电脑、手机、平板电脑等设备进行网上报名。

(2) 缴费使用微信支付(可使用其他人微信代缴费)。

(3)使用手机或平板电脑报名时,推荐使用最近3年上市的、屏幕尺寸超过4英寸、安卓系统高于10.0版本或苹果 iphone6 及以后型号的各类手机、平板电脑,避免使用老旧的非智能手机设备。

(4)使用电脑报名时,推荐使用 360 安全极速浏览器、谷歌 Chrome 浏览器、 火狐浏览器等较新的主流浏览器,不建议使用 IE 浏览器。

#### 3. 操作步骤

步骤一:考生访问报名网站:http://nacta.kaowu.pw/Bm/987791/Login, 出现登录界面,首次登录时考生输入手机号及密码进行注册(注册后手机号不能 修改),第二次登录时考生直接使用手机号及密码进行登录,如果忘记密码可点 击页面上的找回密码链接进行找回。如下图所示。

| 中国戏      | 曲学院2024年戏曲类专业省际联考报名系统                  |  |  |  |
|----------|----------------------------------------|--|--|--|
|          |                                        |  |  |  |
| 报名贴心提示:  |                                        |  |  |  |
| 报名时所有信息必 | %须填与考生本人的具头信息,如因信息填与错误导致无法参加考试,考生目行负责。 |  |  |  |
|          | 登录或注册                                  |  |  |  |
|          | 手机号                                    |  |  |  |
|          |                                        |  |  |  |
|          | 再次输入手机号                                |  |  |  |
|          |                                        |  |  |  |
|          | 设置密码或输入已有密码(至少6位)                      |  |  |  |
|          |                                        |  |  |  |
|          | 如忘记了曾设置的密码点此找问                         |  |  |  |
|          | 验证码                                    |  |  |  |
|          | 请将右侧字符输入在此框内 5414                      |  |  |  |
|          | 下一步:继续                                 |  |  |  |
|          |                                        |  |  |  |

图表 3.1

## 步骤二:填报考生基本信息,如下图所示。

# 中国戏曲学院2024年戏曲类专业省际联考报名系统

| 证件类型 (提交后不可修改)   |   | 身份证号 (提交后不可修改)    | 性别 (必填)         |
|------------------|---|-------------------|-----------------|
| 请选择:证件类型         | ~ |                   | 请选择:性别 ~        |
| 出生日期 (必填)        |   | 姓名 (必填)           | 手机号(登录用) (不可修改) |
|                  | = |                   | 1 5             |
| 民族 (必值)          |   | 政治面貌 (必填)         | 高考所在省 (必值)      |
| 请选择:民族           | ~ | 请选择               | 请选择:高考所在省       |
| 高考科类 (必填)        |   | 高考考生号 (必填)        | 毕业学校 (必填)       |
| 请选择: 高考科类        | ~ |                   |                 |
| 学生联系方式(手机号) (必慎) |   | 应急联系方式 (手机号) (必慎) | 邮寄地址 (必填)       |
| 邮编 (必填)          |   | 收件人 (必填)          |                 |

图表 3.2

步骤三:上传考生本人近期免冠证件照,如下图所示。

考生需按照要求处理好照片后再上传。

### 上传照片要求:

(1) 考生本人近期正面免冠彩色照片,背景为浅蓝色;

(2) 禁止对照片进行美颜处理;

(3) 规格为宽 480 像素\*高 640 像素,分辨率 300dpi,24 位真彩色。应符合 JPEG 标准,压缩品质系数不低于 60,压缩后文件大小一般在 20KB 至 40KB。文件扩展名应为 JPG。

| <text><section-header><section-header><list-item><section-header><section-header><section-header></section-header></section-header></section-header></list-item></section-header></section-header></text>                                                                                                    | 考生本人近期免冠证件照 (未提交/上传)                                                  |
|----------------------------------------------------------------------------------------------------|-----------------------------------------------------------------------|
| <section-header><section-header><section-header><section-header><section-header></section-header></section-header></section-header></section-header></section-header>                                                                                                    |                                                                       |
| <section-header><list-item><list-item><list-item><ul> <li>1. 9 年本人近期正面免忌彩色照片,背景为浅蓝色;</li> <li>2.9 定以初照り进行美颜处理;</li> <li>3. 物格为充名40像素*高640像素,分辨率300dpi,24位真彩色。应符合JPEG标准,压缩品质系数不低于60,压缩后文件大小一般在20KB至40KB。文件扩展名应为JPG。</li> <li>本存 初日</li> <li>本存 (必面)</li> <li>(床上传,点由此处选择文件)</li> <li>(床上传,点由此处选择文件)</li> </ul></list-item></list-item></list-item></section-header> | 上传照片要求:                                                               |
| <text><text><text><section-header></section-header></text></text></text>                                                                                                    | (1)考生本人近期正面免冠彩色照片,背景为浅蓝色;                                             |
| <ul> <li>(3) 救格为疫400像素「高640像素、分辨率300dpi, 24位真彩色。应符合JPEG标准, 压缩品质系数不低于60, 压缩后文件大小一般 在20KB至40KB。文件扩展名应为JPG。</li> <li>あ非初</li> <li><b>万丁</b></li> <li><b>万丁</b></li> <li><b>万丁</b></li> <li><b>万丁</b></li> <li>(上传, 点击此处选择文件)</li> <li>(上作, 点击此处选择文件)</li> </ul>                                                                                                    | (2)禁止对照片进行美颜处理;                                                       |
| 在20KB至40KB、文件扩展名应为JPG、         多材研!         「「「「」」」」」」」」」         文件 (xg)         (床上传,点击此处选择文件)         度交易延计照,下一步                                                                                                    | (3) 规格为宽480像素*高640像素,分辨率300dpi,24位真彩色。应符合JPEG标准,压缩品质系数不低于60,压缩后文件大小一般 |
| 参考样例:          「「「「」」」」」       「「」」」」         文件 (必知)       (未上传, 点击此处选择文件)         超文免滅证件程, 下一步                                                                                                    | 在20KB至40KB。文件扩展名应为JPG。                                                |
| Free (必須)     「床上传,点由此处选择文件)     「     日本の本本本本本本本本本本本本本本本本本本本本本本本本本本本本本本本本                                                                                                    | 参考样例:                                                                 |
| (未上传,点击此处选择文件)  建交免冠证件照,下一步                                                                                                    | xfr (vái)                                                             |
| 。<br>                                                                                                    | (未上传,点击此处选择文件)                                                        |
|                                                                                                    | 提交免冠证件照,下一步                                                           |

图表 3.3

### 步骤四:选择报名专业并缴费。

(1)考生提交基本信息及个人免冠照片后,需等待我院 2023 年 12 月 21 日——12 月 31 日与生源所在省审核考生报名资格,审核资格前考生所看到的信息如下图所示。

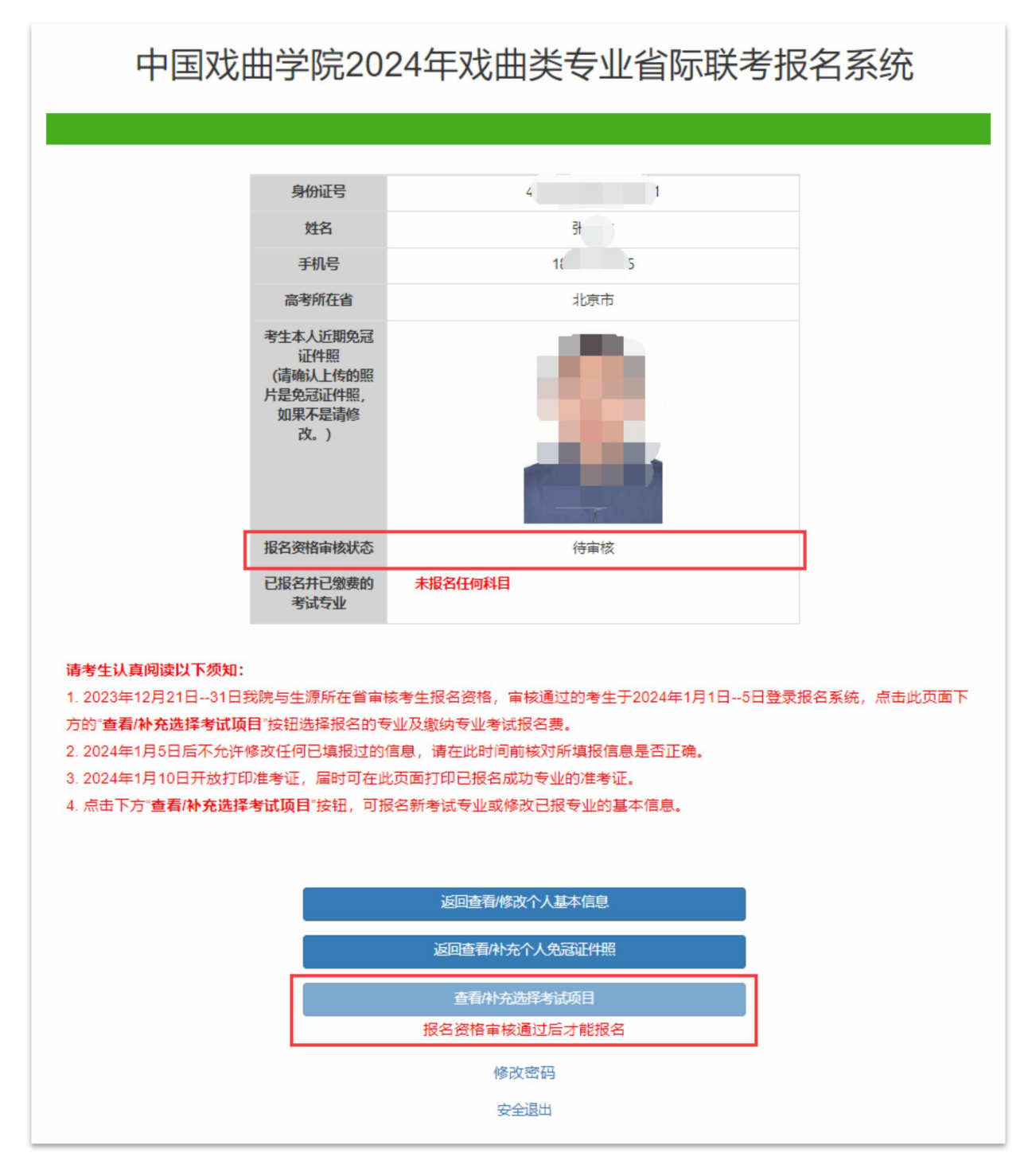

图表 3.4

(2)考生于2024年1月1日——1月5日(每天9:00-21:00)登录报名系统,查看报名资格审核状态,通过资格审核的考生可在页面中点击"查看/补充选择考试项目"按钮选择报名的专业及缴纳专业考试报名费,如下图所示。(注:未通过资格审核的考生,无法继续报名。)

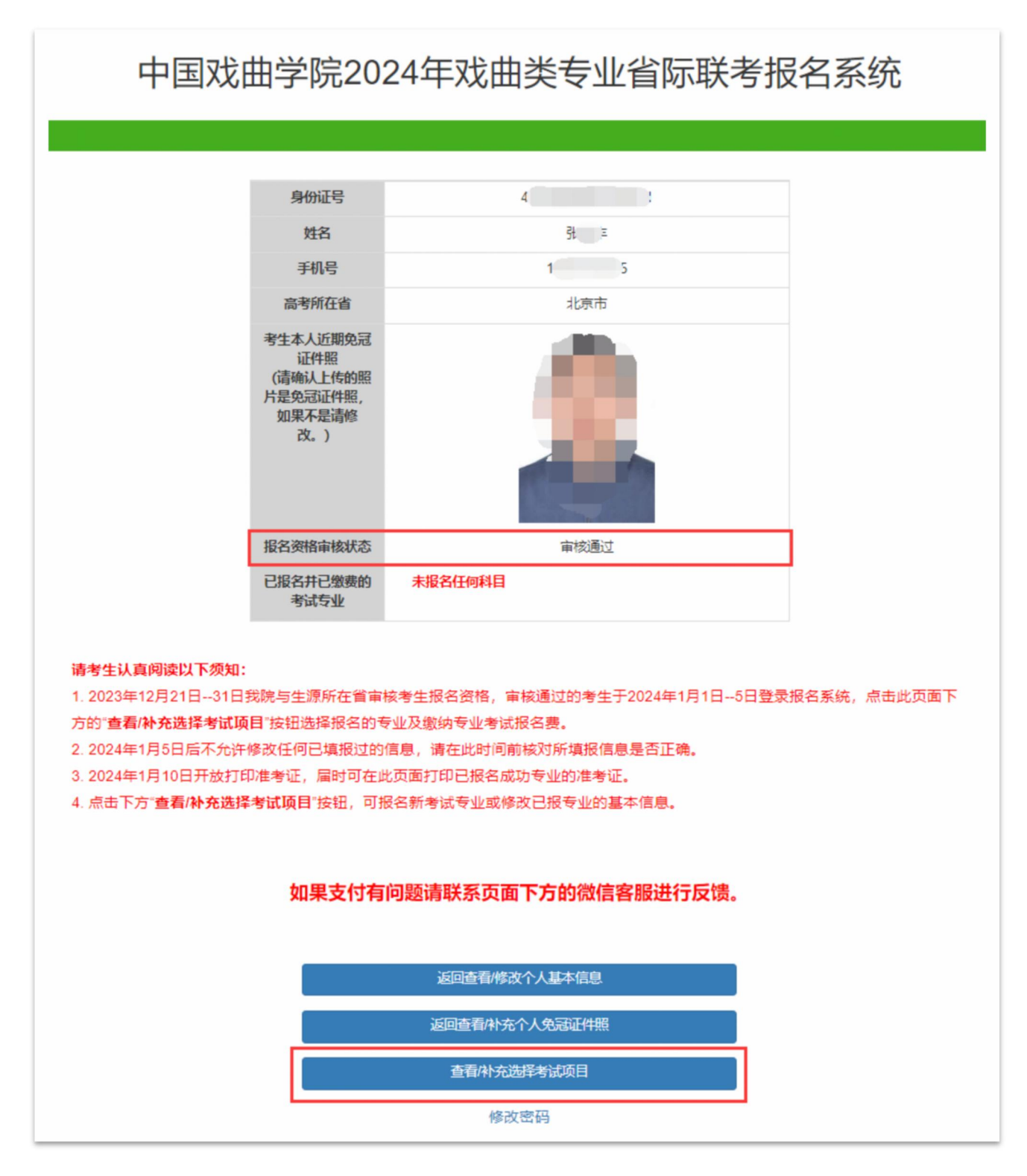

图表 3.5

(3)通过资格审核的考生点击"查看/补充选择考试项目"按钮后需选择报 考专业,填报报考专业信息,在线缴纳考试报名费,流程如下图所示。

| 中国戏曲学院            | 2024年戏曲类专   | 专业省际联考报名系统         |
|-------------------|-------------|--------------------|
|                   |             |                    |
| <b>姓名</b><br>引、 5 | <b>身份证号</b> | <b>手机号</b><br>1: 5 |
| 选择要报名的考试          |             |                    |
| 请选择要报考的专业         | 请选择         | 要报考的行当/乐器/剧种/专业    |
| 表演 (京剧表演)         | ✔ 武生        | ~                  |
|                   | 点击报名        |                    |
|                   |             |                    |

图表 3.6 (选择报考专业)

| 中国戏曲学院2024年戏曲                    | 由类专业省际联考报名系统                    |  |  |
|----------------------------------|---------------------------------|--|--|
| 报名考试科目(表演(京剧表演)-武牛)              | ×                               |  |  |
| 姓子 赵书书 (提交后不可修改)     表演 (京剧表演) ✓ | <b>报考行当 (必填)</b><br>武生 ✓        |  |  |
| 年龄(填写数字)( <u>必填</u> )<br>选       | 身高(CM, 填写数字) ( <mark>必填)</mark> |  |  |
|                                  | 报考剧目 (必填)                       |  |  |
| 曾主演剧目与饰演角色 (必填)                  |                                 |  |  |
| 已;<br>— 确认提交!                    | 信息, 下 <del></del>               |  |  |
| 取消报名、关闭窗口                        |                                 |  |  |

图表 3.7 (填报报考专业信息)

| 中国戏曲学院2024年戏曲类专业省际联考报名系统      |                                      |  |  |
|-------------------------------|--------------------------------------|--|--|
|                               |                                      |  |  |
| 请核对您的信息:                      | 中国戏曲学院2024年戏曲类专业省际联考报名系统-网上<br>缴费    |  |  |
| 身份证号: 4 1                     | 支付金额: 180元                           |  |  |
| 姓名: 5      5<br>手机号: 1     5  |                                      |  |  |
|                               | 请在30分钟内完成支付。(2023-12-06 20:16:43待支付) |  |  |
|                               | 暂时取消支付,返回                            |  |  |
| 如果支付或报名科目有问题请联系页面下方的微信客服进行反馈。 |                                      |  |  |
| 我已完成支付,点此返回                   |                                      |  |  |

图表 3.8 (在线缴纳考试报名费,微信扫码缴费)

(4) 查看已报名成功的考试。

在线缴费成功后,可在页面中查看到已报名成功的考试专业,如下图所示。 注:缴费成功后,不得修改报考专业。

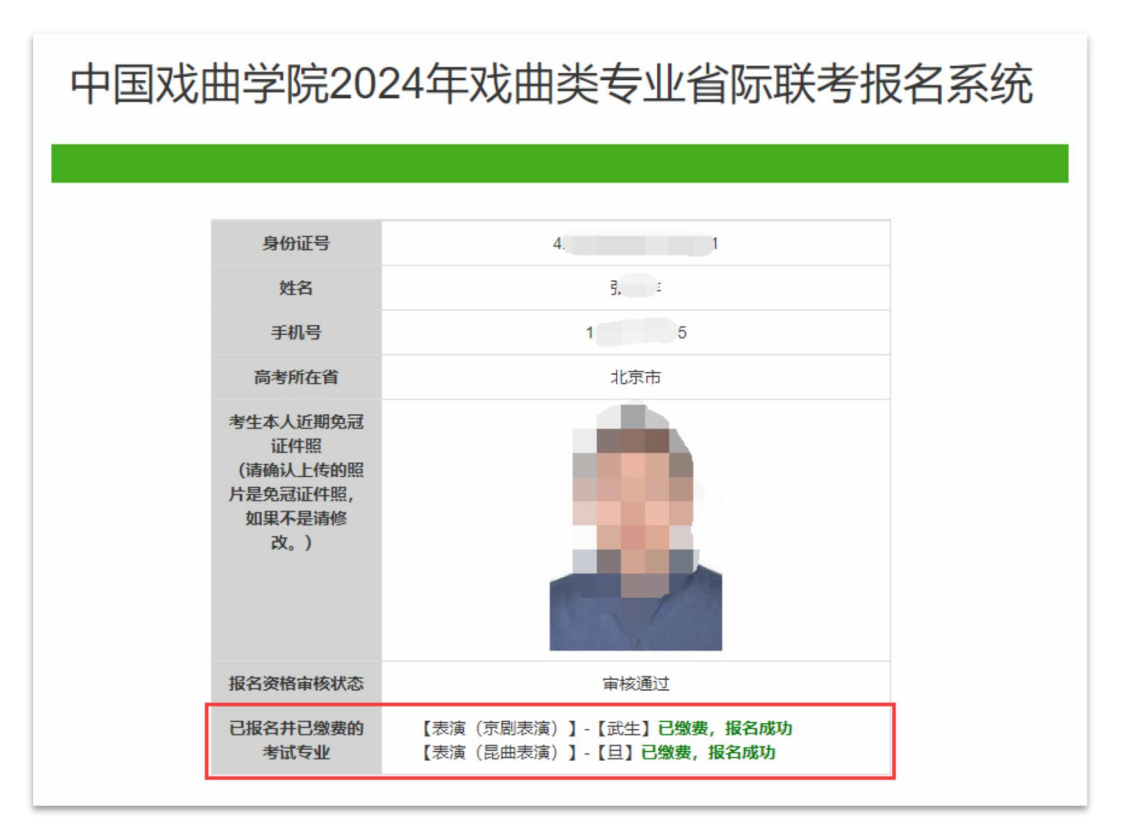

(5)修改报考专业考试信息。

点击"查看/补充选择考试项目"按钮后可以查看到"已报名成功的考试"信息,在已报名成功的考试中可以点击"点击修改信息"按钮进行修改此专业报名时填报的基本信息,如下图所示。

(注: 2024年1月5日后不允许修改任何已填报过的信息,考生请在此时间 前核对所填报信息是否正确。)

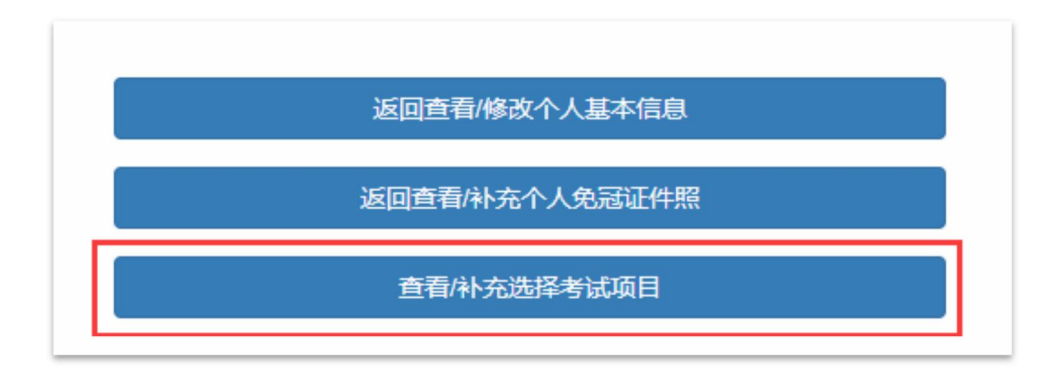

图表 3.10

|                                  |                           | 1 5                |  |
|----------------------------------|---------------------------|--------------------|--|
| 选择要报名的考试                         |                           |                    |  |
| 青选择要报考的专业                        |                           | 请选择要报考的行当/乐器/剧种/专业 |  |
| 请选择:要报考的专业                       | ~                         |                    |  |
|                                  |                           |                    |  |
|                                  | 击点                        | 服名                 |  |
|                                  |                           |                    |  |
| <b>己报名成功的考试</b> (此项目下如野          | <b>提没有显示内容,则表示没有报名成功的</b> | 的考试)               |  |
|                                  |                           |                    |  |
|                                  |                           |                    |  |
| 已成功报名并缴费                         | 已成功报名并缴费                  |                    |  |
| 武生                               |                           |                    |  |
| まる<br>(<br>古<br>副<br>ま<br>海<br>) | 表演 (昆曲表演)                 |                    |  |
| 12C192 (JJC10342C192)            |                           |                    |  |
| 报考费: 180元                        | 报考费: 180元                 |                    |  |

图表 3.11

| ▲ 报名考试科目(表演(京剧表演)→武生)                       |                               | ×   |  |
|---------------------------------------------|-------------------------------|-----|--|
| 姓名     报考专业 (提交后不可修改)       う     表演 (京剧表演) | <b>报考行当 (必慎)</b><br>マ<br>武生   | ~   |  |
| 年齢(填写数字) (必慮)<br>选: 18                      | <b>身高 (CM, 填写数字) (必填)</b> 169 |     |  |
| <b>体重 (KG, 填写数字) (必填)</b><br>65             | 报考剧目 (必填)                     |     |  |
| 曾王演剧目与饰演角色 ( <u>&amp;</u> 壤)                |                               |     |  |
|                                             |                               | - 1 |  |
|                                             |                               |     |  |
|                                             |                               |     |  |
| 确认修改信息<br>取消修改信息,关闭窗口                       |                               |     |  |

图表 3.12

(6) 修改考生基本信息及本人近期免冠证件照。

点击"返回查看/修改个人基本信息"和"返回查看/补充个人免冠证件照"按钮,可进行修改相应的信息,如下图所示。

(注: 2024年1月5日后不允许修改任何已填报过的信息,考生请在此时间 前核对所填报信息是否正确。)

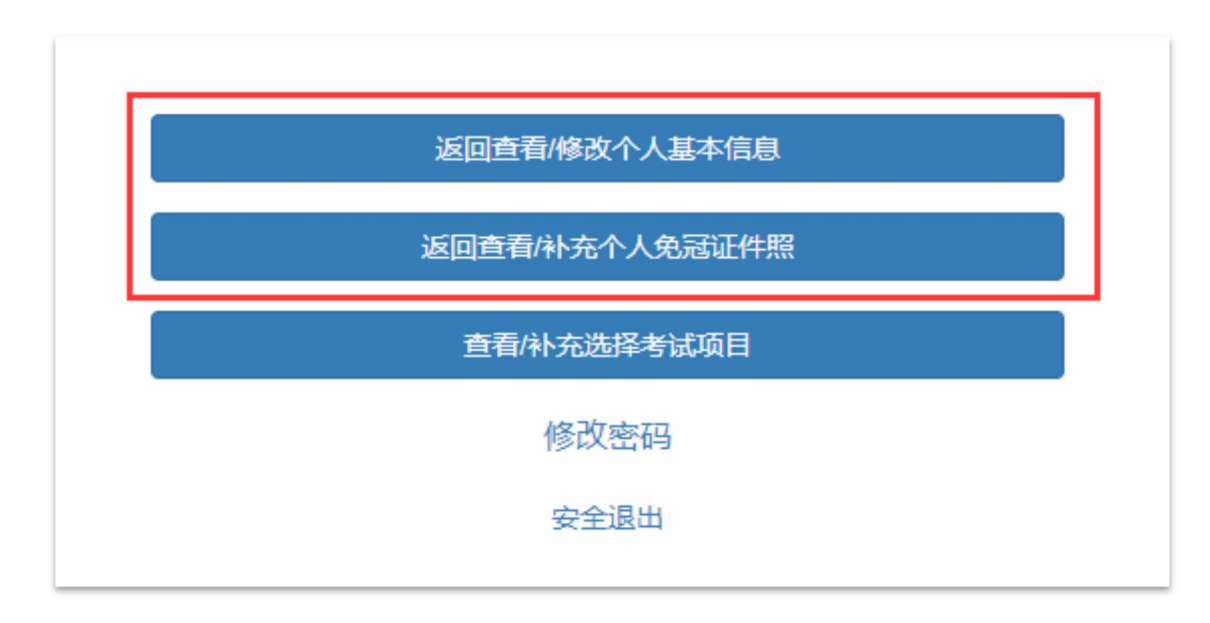

图表 3.13

步骤五:打印考试准考证

考生在 2024 年 1 月 10 日 (每天 9:00-21:00) 起登录报名系统,点击相应专 业的打印准考证按钮打印准考证,如下图所示。

(注:打印准考证功能会在 2024 年 1 月 10 日自动开放,未到时间无法看到 打印准考证按钮。)

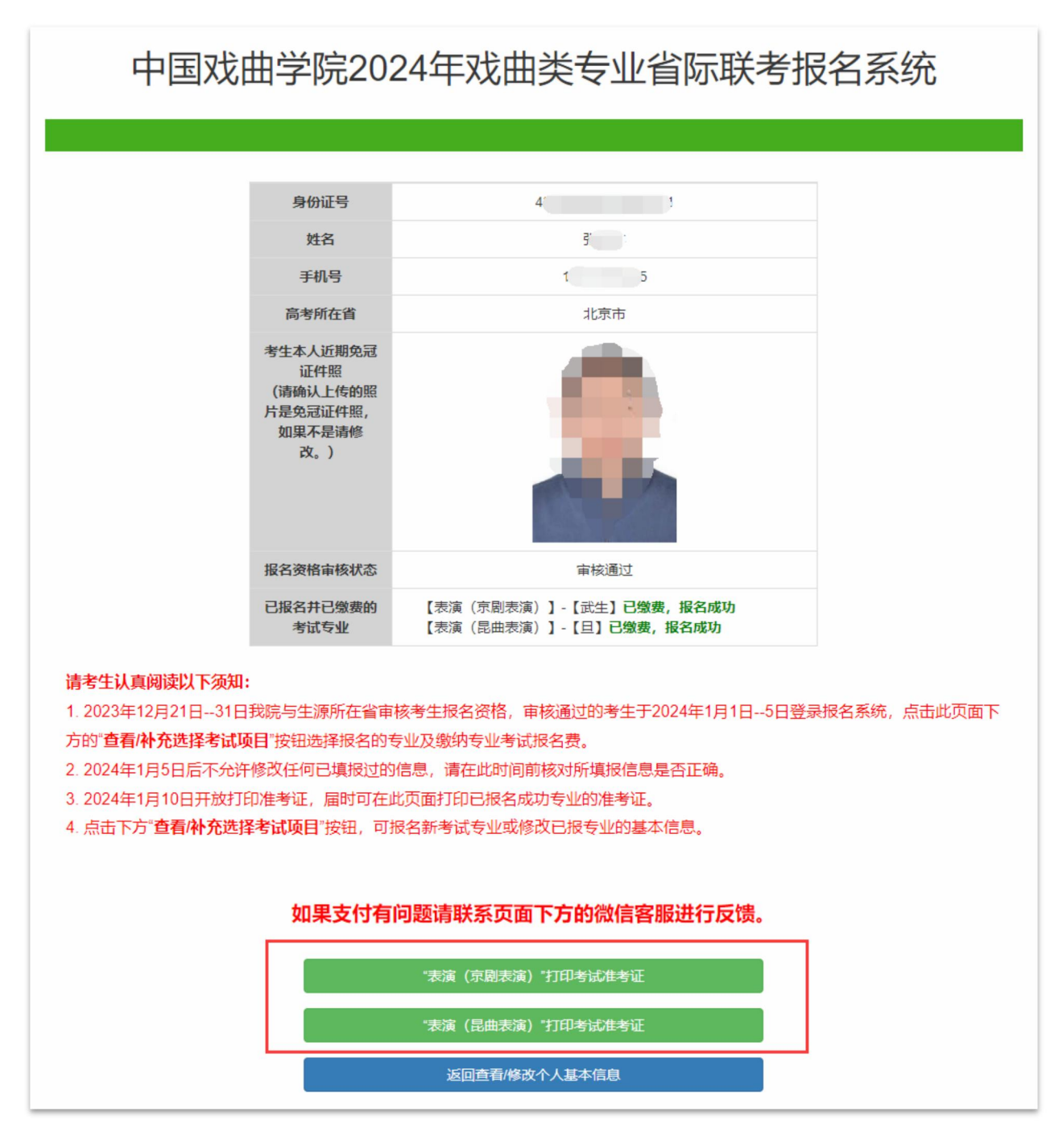

图表 3.14

### 4. 技术支持电话

刘老师 13522614616 (注:负责使用报名系统时遇到的技术性问题解答。 考试招生等政策性问题请咨询中国戏曲学院本科招生办 010-63339858。)